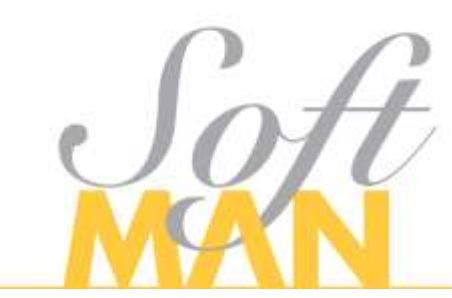

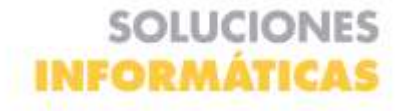

## Manual consulta y descarga de imágenes Portal Paciente

| <b>7</b><br>tier                                 |                                   |                                   |          |             |                                     |       |              |                                                                                                    | Self                          | Certar<br>testion       |
|--------------------------------------------------|-----------------------------------|-----------------------------------|----------|-------------|-------------------------------------|-------|--------------|----------------------------------------------------------------------------------------------------|-------------------------------|-------------------------|
| REZ DOMINICO                                     | PACIENTE                          | PRUEBA                            |          |             |                                     |       |              |                                                                                                    |                               |                         |
| Fe                                               | che friitiel                      |                                   | 8        | U           | Fecha Final<br>2022-05-01           |       | f            | a                                                                                                    | Comultar                      |                         |
| Jacha<br>dia                                     | Identificación                    | Number paciente                   | eduat    | Sala        | Modelide                            | Malas | Proceitincle | Contrate                                                                                                    |                               | Estado                  |
| 1112-04<br>14:0000<br>00<br>00                   | Cectula de<br>oluciotarea<br>1002 | PHILE DOM/ACD-<br>PACENTE PRILETA | 34.65as  | Sen<br>Re   | ATS+G-BACKOGAMPACK<br>CLARACIEX     |       | Antubions    | COMPAGNO DE ESCURCE RELIVANE DA<br>CERMERIA DA DE LA DERICOMPACIÓN DE LA<br>CERMERIA DA LA DERICOMPACIÓN DE LA<br>CERMERIA DA LA DELICIÓN DE LA<br>CERMERIA DA LA DELICIÓN DE LA<br>CERMERIA DA LA DELICIÓN DE LA<br>CERMERIA DA LA DELICIÓN DE LA<br>CERMERIA DA LA DELICIÓN DE LA<br>CERMERIA DA LA DELICIÓN DE LA<br>CERMERIA DE LA DELICIÓN DE LA<br>CERMERIA DE LA DELICIÓN DELICIÓN DE LA<br>CERMERIA DE LA DELICIÓN DE LA<br>CERMERIA DE LA DELICIÓN DELICIÓN DELICIÓN DE LA<br>CERMERIA DELICIÓN DE LA<br>CERMERIA DELICIÓN DELICIÓN DE LA<br>CERMERIA DE LA<br>CERMERIA DELICIÓN DELICIÓN DE LA<br>CERMERICIÓN DELICIÓN DELICIÓN DE LA<br>CERMERICIÓN DE LA<br>CERMERIA DELICIÓN DE LA<br>CERMERICIÓN DELICIÓN DE LA<br>CERMERICIÓN DE LA<br>CERMERICIÓN DE LA<br>CERMERICIÓN DE LA<br>CERMERICIÓN DE LA<br>CERMERICIÓN DE LA<br>CERMERICIÓN DELICIÓN DE LA<br>CERMERICIÓN DE LA<br>CERMERICIÓN DELICIÓN DE LA<br>CERMERICIÓN DELICIÓN DE LA<br>CERMERICIÓN DE LA<br>CERMERICIÓN DE LA<br>CERMERICIÓN DELICIÓN DE LA<br>CERMERICIÓN DE LA<br>CERMERICIÓN DE LA<br>CERMERICIÓN DELICIÓN DELICIÓN DELICIÓN DE LA<br>CERMERICIÓN DELICIÓN DELICI | WHEEN POERA.<br>HOS ROOVWE SA | UN UNTREGA<br>RESELTADO |
| 2012-04<br>20<br>16-0020<br>(0)<br>400000<br>(0) | Cedula de<br>Ekulatione<br>1000   | PERIZ DOMONICI-<br>PRCIMUL PREADA | )it Ados | Salar<br>Ne | RTSH12-RADIOGRAPHICOC<br>CLARICILIA |       | Amulatoro    | COMMARIA DE EROLMER ENLAME DA<br>GRAATRAIO LA DENOMINACIDE EDIT                                                                                                    | WAREN POERS.<br>NOS ECUVAS SA | DA DATIEGA<br>REMATADO  |

En caso de haber más resultados de los deseados dar clic en "**Fecha Inicial**" se desplegará un calendario donde se debe seleccionar la fecha de búsqueda inicial deseada.

|    |   |    |      |    |        | e  | 2   | 022-05-01                     |                    | ŧ           | Consultar Q                                                                                 |                     |
|----|---|----|------|----|--------|----|-----|-------------------------------|--------------------|-------------|---------------------------------------------------------------------------------------------|---------------------|
| <  |   |    | Maye | v  | 2022 ~ |    | >   |                               |                    |             |                                                                                             |                     |
| Do | 6 |    | Ma   | мі | 14     | vi | 56  | lida.                         | Midice<br>somitore | Procedeada  | Contrato                                                                                    | Estado              |
| 1  |   | 22 | 11   | 4  | 5      | 6  | 7   | D- INCREASE AND THE DC CRANES |                    | Avoalations | COMMAIN OF SECURIC BOLIVIESA TRADER PODIAL<br>GRAD BARCIA CENDARIACIÓN SECURICES BOLIVITESA | SHORES AS           |
| 8  |   | 0  | 10   | 11 | 12     | 12 | .14 |                               |                    |             |                                                                                             |                     |
| 15 |   | 16 | 17   | 10 | 19     | 20 | 2   | 2 - 45/1004-81-810<br>2015    |                    | Annalations | EDWINNER DE SIEDESS JOURNE SK INARDA PUBBA<br>BRAR BARS LA DESIGNITIACIER SECLIESS DECESSOA | DELNERU<br>Renz (AD |
| 22 |   | 23 | 24   | 25 | 26     | 27 | 28  |                               |                    |             |                                                                                             |                     |
| 29 |   | 30 | 31   | 1  | z      | 5  | 4   | the accepted                  |                    | 1 1         |                                                                                             |                     |

Al haber seleccionado la fecha inicial de búsqueda en el calendario se debe dar clic en "**Consultar**".

| Fecha<br>cita                             | identificación                  | Nombre paciente                    | edad    | Sala       | Modalida                             |
|-------------------------------------------|---------------------------------|------------------------------------|---------|------------|--------------------------------------|
| 2022-04-<br>30<br>16:00:00<br>©<br>A5590V | Cédula de<br>ciudadanía<br>1022 | PEREZ DOMINICO-<br>PACIENTE PRUEBA | 34 Años | Sala<br>Rx | 873112 - RADIOGRAFIA DE<br>CLAVICULA |
| 2022-04-<br>30<br>16:00:00<br>©<br>A5590V | Cédula de<br>ciudadanía<br>1022 | PEREZ DOMINICO-<br>PACIENTE PRUEBA | 34 Años | Sala<br>Rx | 873112 - RADIOGRAFIA DE<br>CLAVICULA |

Para descargar las imágenes con el visor **MICRODICOM PORTABLE** se debe dar clic en el icono del ojo azul que se muestra en la imagen anterior.

Seguidamente se abrirá una nueva ventana con las imágenes en pantalla.

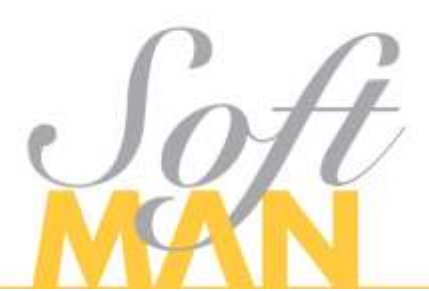

## SOLUCIONES INFORMÁTICAS

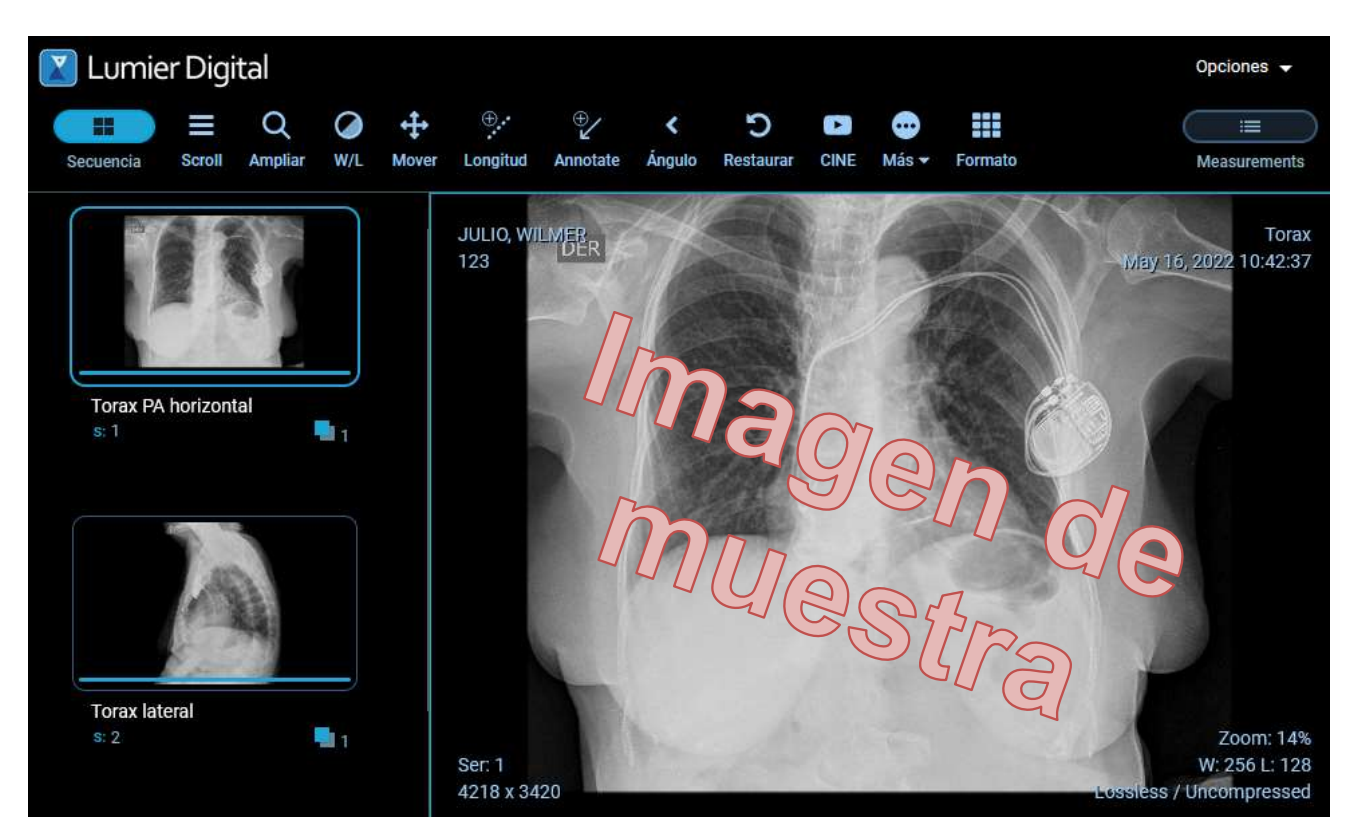

Para descargarlas con el visor **MICRODICOM** a un Computador, USB, MicroSD o en su defecto un CD se deben realizar los pasos indicados a continuación:

1. Dar clic en el icono de "Más" señalado en la siguiente imagen:

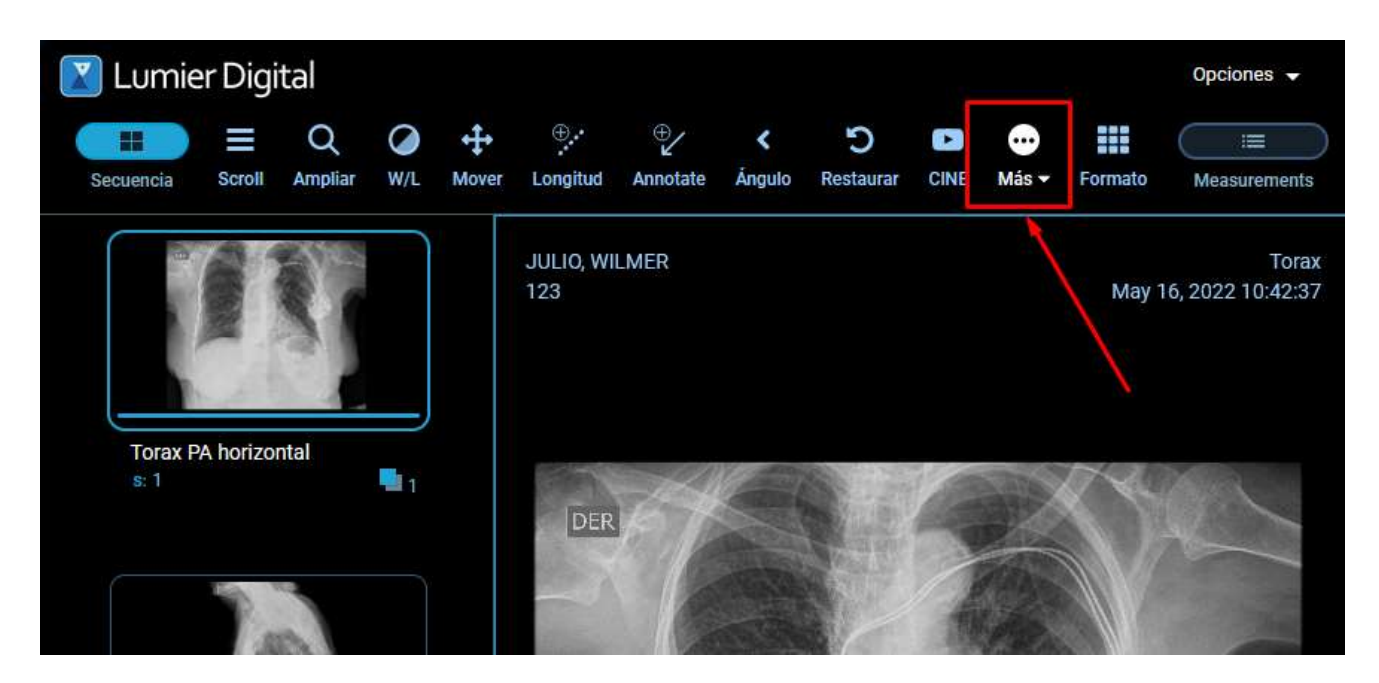

2. Aparecerá un menú adicional donde se debe dar clic en el icono "**Descargar** estudio":

| 🔀 Lumie | r Digi | tal |   |   |   |            |   |   |   |   | Opciones 👻 |
|---------|--------|-----|---|---|---|------------|---|---|---|---|------------|
|         |        | Q   | Ø | ÷ | • | € <b>∕</b> | < | 5 | D | • |            |

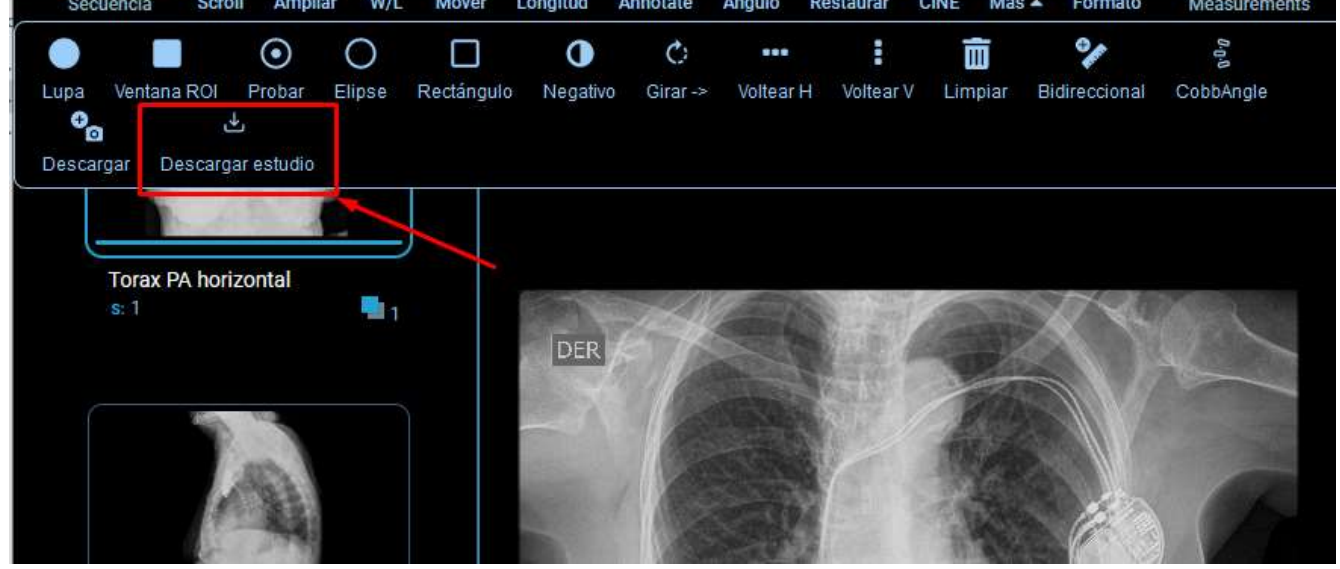

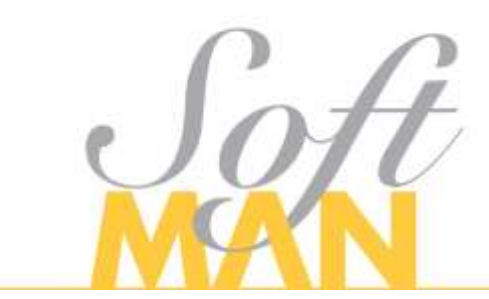

De esta forma se descarga el archivo comprimido, se debe ingresar a la carpeta descargas y ubicar el archivo recién descargado.

Después de haber ubicado el archivo recién descargado se debe dar clic derecho como se muestra en pantalla, dar clic en Extract to (Nombre del paciente) lo que en español significa (Extraer en 'Nombre del paciente') o descomprimir con el compresor de archivos de su preferencia, para este ejemplo se usará WinRAR, pero también puede usar 7-Zip.

|                                                                   | Extraor                            |         | Descargas                                                         |   |                        |        |
|-------------------------------------------------------------------|------------------------------------|---------|-------------------------------------------------------------------|---|------------------------|--------|
| rtir Vista Horrami                                                | entas de carpeta comp              | rimid   |                                                                   |   | 2                      |        |
| X Cortar<br>Copiar ruta de acceso<br>Pegar acceso directo<br>eles | Mover Copiar El<br>a• a•<br>Organi | 0 11 11 | Abrir<br>Compartir con Skype<br>Open with WinRAR<br>Extract files |   | Seleccionar todo       | 4      |
| equipo > Descargas >                                              |                                    | 14      | Extract Here                                                      |   |                        |        |
| target contractinget                                              |                                    |         | Extract to "PACIENTE+PRUEBA_PEREZ+DOMINICO\"                      |   |                        |        |
| Nombre<br>~ hoy (T)                                               |                                    |         | 7-Zip<br>Examinar con Microsoft Defender                          | > | . (1                   | lamaño |
| RACIENTE+PRUE                                                     | BA_PEREZ+DOMINIK                   | 0       | Compartir                                                         |   | <b>CAR ZIP archive</b> | 300 KB |
|                                                                   |                                    |         | Abrir con                                                         | > |                        |        |
|                                                                   |                                    |         | Conceder acceso a                                                 | > |                        |        |

Al momento de descomprimir debe quedar una carpeta como se muestra en la siguiente imagen con la información necesaria para poder ver las imágenes solicitadas.

| Anclar al Copiar Fega<br>Acceso rápido | Cortar<br>Sel Copiar ruta de accaso<br>Pegar acceso directo | Mover Copier Eliminar Cambiar | Nueva elemento * | Propiedades           | Seleccionar todo    |
|----------------------------------------|-------------------------------------------------------------|-------------------------------|------------------|-----------------------|---------------------|
| Portapa                                | pelec                                                       | Organizar                     | Nuevo            | Abrir                 | Seleccionar         |
| ← → ~ ↑ <u>   </u> >                   | Este equipo 🤌 Documen<br>Nombre                             | tos                           |                  | Fecha de modificación | Tipo                |
| Escritorio                             | # PACIENTE                                                  | PRUEBA_PEREZ DOMINICO         |                  | 25/04/2022 11:35 a.m. | Carpeta de archivos |
| 4 Descargas                            | *                                                           |                               |                  |                       |                     |
| Imágenes                               | *                                                           |                               |                  |                       |                     |
| Pil Documentos                         | 1                                                           |                               |                  |                       |                     |

Después de haberlo descomprimido en la carpeta deseada, se debe ingresar a la carpeta que mostrará estos archivos, en la cual se dará doble clic al archivo "**Run.bat** o **Run**" como se muestra en la siguiente imagen para que se abran las

## imágenes con el visor MICRODICOM.

| Nombre                  | Fecha de modificación | Тіро                | Tamaño |
|-------------------------|-----------------------|---------------------|--------|
| 📜 dicom                 | 2/05/2022 10:16 a.m.  | Carpeta de archivos |        |
| 📙 licenses              | 2/05/2022 10:16 a.m.  | Carpeta de archivos |        |
| 📙 settings              | 2/05/2022 10:16 a.m.  | Carpeta de archivos |        |
| 📙 хб4                   | 2/05/2022 10:16 a.m.  | Carpeta de archivos |        |
| 🔊 autorun.inf           | 2/05/2022 9:37 a.m.   | Información sobre   | 1 KB   |
| instrucciones_visor.txt | 2/05/2022 9:37 a.m.   | Documento de tex    | 1 KB   |
| 💿 run.bat               | 2/05/2022 9:37 a.m.   | Archivo por lotes   | 1 KB   |